## Managing your OH Portal User Account

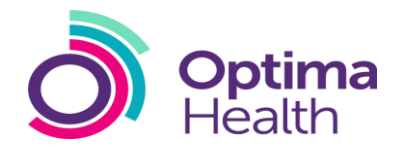

| This Quick Reference Guide provides a step by guide to Managing your OH Portal User Account                                                                                                    |                                                                                                    |
|----------------------------------------------------------------------------------------------------|----------------------------------------------------------------------------------------------------|
| <ol> <li>Once a new user account has been created an<br/>email will be sent to the new user with a link to<br/>the login page as well as their username &amp;<br/>password. Here they should select, The<br/>Hyperlink which will take them to the login<br/>screen         <ul> <li>N.B. please save the URL to your favourite in<br/>Google Chrome</li> </ul> </li> </ol> | User Account Created for myohportal.co.uk           From: alerts/mrvbportal.co.uk         From: alerts/mrvbportal.co.uk           Date: 210-918 07:36 |
| <ol> <li>The new account holder should now Type in<br/>Username and Password provided in the<br/>received email</li> </ol>                                                                                                    | Optima Health<br>www.optimahealth.co.uk<br>Change Password                                                                                            |
| <ol> <li>The system will require the new user to create a new password. Here the user should input the Password from email and input a New Password twice to confirm the change.</li> </ol>                                                                                                    | Please complete the form to change your password.  Old Password  Confirm New Password  Submit Cancel                                                  |
| 4. Select, Submit                                                                                                    |                                                                                                    |
| <ol> <li>The new user will now be logged in and directed<br/>to the landing page of the OH Portal</li> </ol>                                                                                                    | Submit                                                                                                    |
| Should a user need to change their password:                                                                                                    |                                                                                                    |
| 6. Log in with your Username and Password                                                                                                    | Jessica Pitstop -                                                                                                    |
| <ol> <li>In the top right hand side of screen select, Your Name</li> </ol>                                                                                                    | Profile<br>Settings<br>Sign Out                                                                                                    |
| 8. Select Settings                                                                                                    |                                                                                                    |
| 9. Select <b>Password</b> on the left hand side of screen                                                                                                    | English (United Kingdom)    Language is set by the system administrator  Time Zone  (I TCO) United (langdom Time (Euroned andor))                     |
| 10. Input Old Password, then New Password twice                                                                                                    | The cone is set by the system administrator Calendar Type Gregorian *                                                                                 |
| 11.Select, Change Password                                                                                                    | Calendar type is set by the system administrator Save Changes                                                                                         |
|                                                                                                    |                                                                                                    |
|                                                                                                    |                                                                                                    |

## Managing your OH Portal User Account

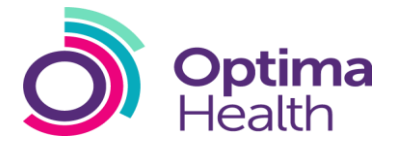

|                                                                                                    | Old Password*                                                                                                    |
|----------------------------------------------------------------------------------------------------|----------------------------------------------------------------------------------------------------|
|                                                                                                    | New Password*                                                                                                    |
| Should a user forget their password:                                                                                                    | Please select a password that meets all of the following criteria:<br>• is at least eight characters<br>• is not your previous password<br>• contains at least one character in the English alphabet                                                                                                    |
| 12. Select, Forgot Password on the login screen                                                                                                    | <ul> <li>contains at least one numeral (0 through 9)</li> <li>contains at least one non-alphabetic character (such as I, \$, #, %)</li> <li>Confirm Password*</li> </ul>                                                                                                    |
| 13.On password reset page, input Username and select Request Password Reset                                                                        | Change Password                                                                                                    |
| 14. An email will be sent to the user with a link to<br>reset their password. Select The Hyperlink or<br>copy and paste the link into your browser | Forgot Password<br>Register an account                                                                                                    |
| 15. Input, Username and New Password twice,<br>then select Update Password                                                                         | Request Personnel Rest  Forgot Password  Front: Jefts@mynbpottal.co.uk  Date: 2019-00 80:02  Charles of the State: 2019-00 80:02  Charles of the State: 2019-00 80:02  Charles of the State: 2019-00 80:02  Charles of the State: 2019-00 80:02  Charles of the State: 2019-00 80:02  Charles of the State: 2019-00 80:02  Charles of the State: 2019-00 80:02  Charles of the State: 2019-00 80:02  Charles of the State: 2019-00 80:02  Forget Personnel Rest  Forget Personnel Rest  Forget Pe |
| 16. A message will appear stating Your Password Has Been Reset                                                                                     | Dete: 18/09/2019 Dete: 18/09/2019 Pease India that you have forgotten your log in details to access myokportal. You have indicated that you have forgotten your log in details to access myokportal. Please find a temporary password, that when used, will allow you to reset your credentials. Username - ac161110664/yopmall.com New Password - Phe60549/9 When you log in you will be asked to answer your security questions (previously set) to validate your identity.                                                                                                    |
| 17. The user will now be able to login to the system<br>using New Password                                                                         | Yours sincerely,         Optime Health         www.optimahealth.co.uk         Enter New Password         Please enter your usamame and enterwhat you would like your new password to be.         * User name         * New password         * New password         * Re-enter new password         * Re-enter new password                                                                                                    |
|                                                                                                    | You may now login using your new password.                                                                                                    |